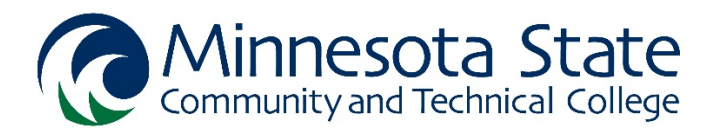

# Concurrent Enrollment Program Minnesota State system Credential Entry Instructions

Watch a video tutorial, or follow these steps to enter credentials into the Minnesota State system application.

1. Go to Minnesota State Employee Home and login with your StarID and password

## 2. Go to the My Profile tab

| MINNESOTA STATE                                                                                                    | Contact Us                               | Logout |
|----------------------------------------------------------------------------------------------------|------------------------------------------|--------|
| Employee Home Minnesota                                                                                                    | State Comm and Tech College +            | Help + |
| If you have a relationship to more than one Minnesote State Institution, the Information displayed on this page will be reflective of your relationship to the Institution Identified on the top right menu bar of this screen. Your default Institution can be changed on                                                                                                    | the My Settings tab.                     |        |
| As part of supplying information to treach concurrent enrolment PSEO courses at your high school, complete entry of information on the Work Experience, Education and Professional Licenses/Certificates sections as it pertains to the criteria for the credentic<br>qualifications on Minnesota State's Academic and Student Affairs webate: https://www.minnstate.edu/system/aza/academicaffairsi-for/feds/index.html | aling area. You can review the credentia | ling   |
| All information must be true and accurate. This information will be verified and evaluated by college or university administration for meeting credentialing qualifications.<br>Select: Subart when you have completed your entries.<br>Subarti                                                                                                    |                                          |        |
| Dashboard Supervisor My Profile My Settings ISRS Reports                                                                                                    |                                          |        |
| Video Tutorial: Employee Home-My Profile                                                                                                    |                                          |        |
| Profile information                                                                                                    |                                          |        |
| Personal Information                                                                                                    |                                          | >      |
| Contact Information                                                                                                    |                                          | >      |
| Emergency Contact Information                                                                                                    |                                          | >      |
| Retirement Plan Participation History                                                                                                    |                                          | >      |

## 3. Click on Education

| Employee Ho    | me             |               |         |             |              |
|----------------|----------------|---------------|---------|-------------|--------------|
| Dashboard      | Supervisor     | My Profile    | My Jobs | My Settings | ISRS Reports |
| Video Tutorial | : Employee Hor | ne-My Profile |         |             |              |
| Profile infor  | mation         |               |         |             |              |
| Personal li    | nformation     |               |         |             |              |
| Contact In     | formation      |               |         |             |              |
| Emergenc       | y Contact Inf  | ormation      |         |             |              |
| Retiremen      | t Plan Partici | pation Histo  | ry      |             |              |
| I-9 Informa    | ition          |               |         |             |              |
| Work Expe      | erience        |               |         |             |              |
| T-dura firm    |                |               |         |             |              |

#### A. Degrees

#### Click Add new education information

| Profile inform | nation                               |
|----------------|--------------------------------------|
| Personal Ir    | formation                            |
| Contact Inf    | ormation                             |
| Emergency      | / Contact Information                |
| Retirement     | Plan Participation History           |
| I-9 Informa    | tion                                 |
| Work Expe      | rience                               |
| Education      |                                      |
| Degrees        | Courses                              |
| No education   | records found.                       |
| · Add r        | new education information            |
| • I have       | e no education information to record |
| Profession     | al Licenses/Certificates             |

1. If you have completed a degree at a <u>Minnesota State system institution</u>, click **"Yes"** to **"Would you like to import your Minnesota State degrees into your employee profile?"** 

2. If you have completed a degree at an institution *outside* of the Minnesota State system, click on **"add new education information"** 

Enter or search for the institution name > Select > fill in required fields > Save

| Institution Search  | Add/Edit Education                                                          |
|---------------------|-----------------------------------------------------------------------------|
| Institution Name    | *Institution                                                                |
|                     | Saint Olaf College                                                          |
| City                | *Name of institution exactly as it appears on your transcript               |
|                     | Saint Olaf College                                                          |
| State               | Foreign (non-US institution)?                                               |
| MN                  | *Date Degree Conferred                                                      |
| Search Cancel Clear | Example: 12/03/1983                                                         |
| Galiter Galiter     | *Degree Level                                                               |
|                     | Degree Level                                                                |
|                     | Degree level/title exactly as it appears on your transcript                 |
|                     | ₩Degree Major                                                               |
|                     | <please select=""></please>                                                 |
|                     | ✤Degree major exactly as it appears on your transcript                      |
|                     | ₩Date Major was Conferred                                                   |
|                     | Example: 12/03/1983                                                         |
|                     | Degree Emphasis exactly as it appears on the transcript (if applicable)     |
|                     | Add any additional major and/or minor for this degree after you click Save. |
|                     | Save Cancel                                                                 |

#### B. Courses

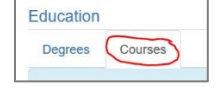

Click on the Courses tab under Education

1. If you have taken graduate courses at a <u>Minnesota State system institution</u>, click **"yes"** to **"would you like to import your Minnesota State courses into your employee profile"** 

2. If you have taken graduate courses in-field from an institution *outside* of the Minnesota State system:

### Add Courses > Search/Enter Institution > Enter Course Information > Save

When you have finished entering all graduate courses in-field, click Complete

*Note: It is only necessary to add courses that are applicable to the <u>credential field</u> you are teaching concurrent courses in (e.g. ENGL prefix grad courses for CEP English instructors).* 

| * Institution               |  |
|-----------------------------|--|
| Saint Olaf College          |  |
| #Subject/Prefix             |  |
| Example: ENGL or PSY        |  |
| Course Number               |  |
| * Titia                     |  |
|                             |  |
| • Year                      |  |
| <p(case select=""></p(case> |  |
| * Term                      |  |
| <please select=""></please> |  |
| ₩Term Type                  |  |
| <please select=""></please> |  |
| Credits                     |  |
| 0.00                        |  |
| *Level                      |  |
| <please select=""></please> |  |
|                             |  |
|                             |  |

## 4. (Optional) Work Experience and Professional Licenses/Certificates

Career and technical education (i.e. MIS, CPTR, ADMS, Medical Terminology) qualifications may consider work experience and/or other licenses or certificates. If applicable, enter work experience and licenses/certificates.

| MINNESOTA STATE                                                                                                    | Contact Us | Logout |
|----------------------------------------------------------------------------------------------------|------------|--------|
| Employee Home Menneous State Comm and Tech Colo                                                                                                    | ege -      | Help - |
| Type have a relationship to more than one Mitnesola State institution, the information displayed on this page will be related or of your relationship to the institution identified on the top right menu bar of this screen. Your orbital institution can be charged on the My Settings and                                                                                                    |            |        |
| As per of supplying information to leads concurrent enrolment PEDC scores at your logic activity, comparise early of information on the Work Experience, Education and Performant Experience, Education and Performant Experience, Education Experience, Education Experien | wiew the   |        |
| Databasel Buyerser My Pealle My adde My Sentings 6843 Reports                                                                                                    |            |        |
| Profile information                                                                                                    |            |        |
| Personal information                                                                                                    |            | >      |
| Contact Information                                                                                                    |            | >      |
| Emergency Contact Information                                                                                                    |            | >      |

## 5. Click <u>Submit</u> at the top of the webpage when you are finished

6. The K12 team will upload transcripts on file to verify credentials. Results can be checked by going to the My Jobs tab > Evaluations > Minimum Qualifications tab. Email <u>concurrent@minnesota.edu</u> with any questions.